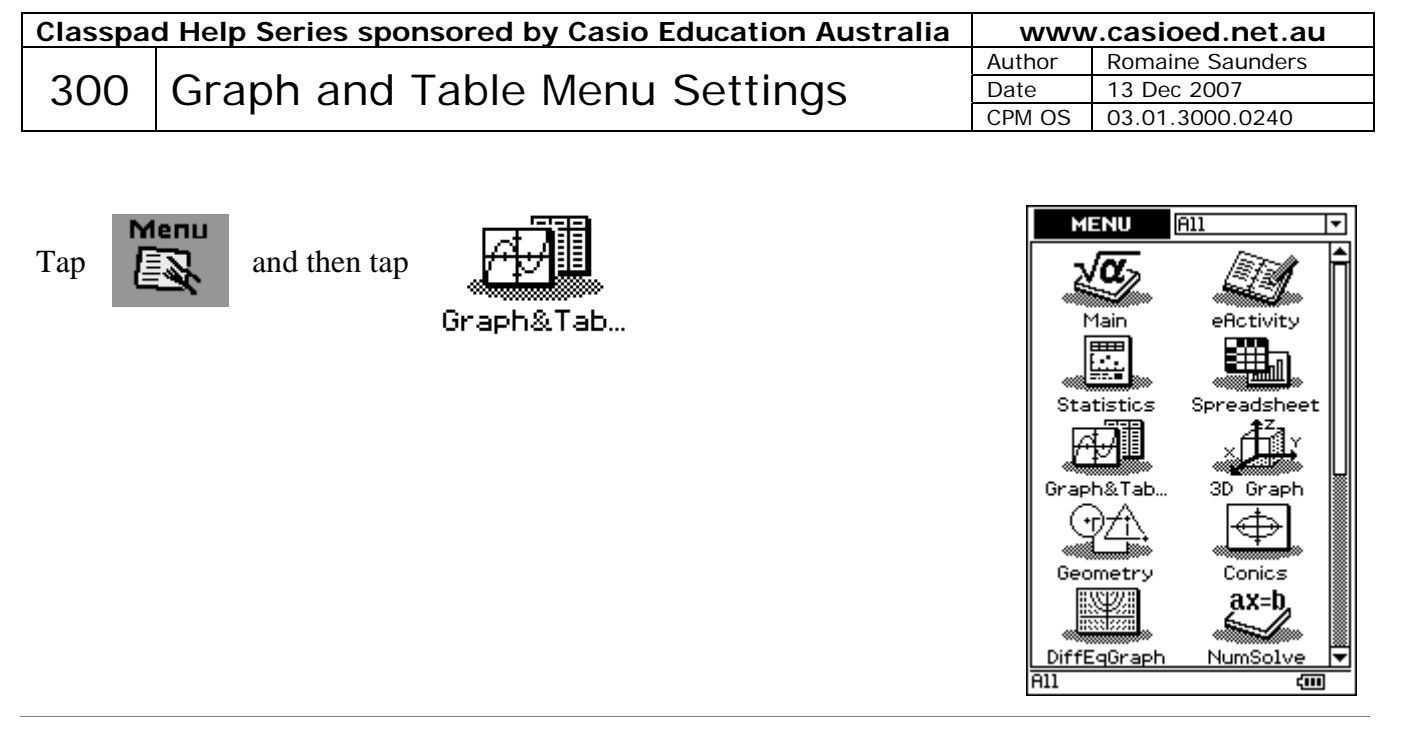

To clear the **Graph Editor Window** (the upper window), tap in the upper window.

Tap Edit, Clear All

| 🛛 🗙 Edit Type GMem 🔶 🛛 🕅 |                    |
|--------------------------|--------------------|
| Cut<br>Copy              |                    |
| She Paste<br>Select All  | heet3∬ <b>∢ </b> ▶ |
| Clear All                |                    |
| 0y3:0                    |                    |
| Dy5:0                    |                    |
| Dy6:0                    |                    |
| 0y8:0                    |                    |
| 3                        |                    |
|                          |                    |
| <u> </u>                 |                    |
| - <b>7</b>               |                    |
| -3                       |                    |
|                          |                    |
| Deg. Real                |                    |
| seg near                 |                    |

To clear the **Graph Window** (the lower window), tap in the lower window.

Tap Edit, Clear All

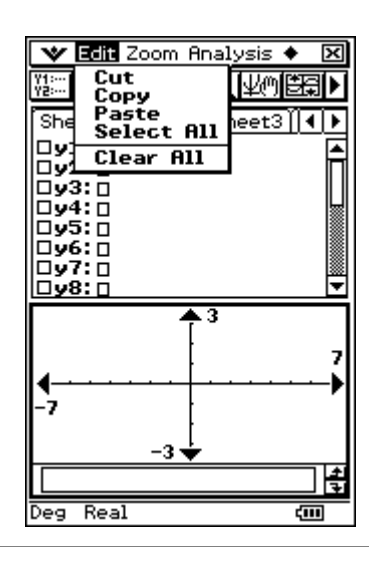

**NOTE:** the top menu is dependent on the active window

Tap in the Graph Editor Window (the upper window).

Тар 🖤

Tap Graph Format

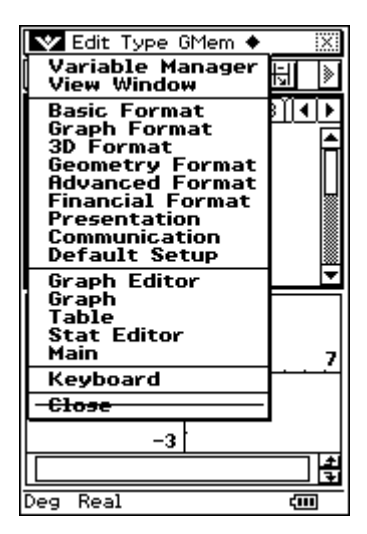

## Tap **Default**

Tap in the square adjacent to G-Controller.

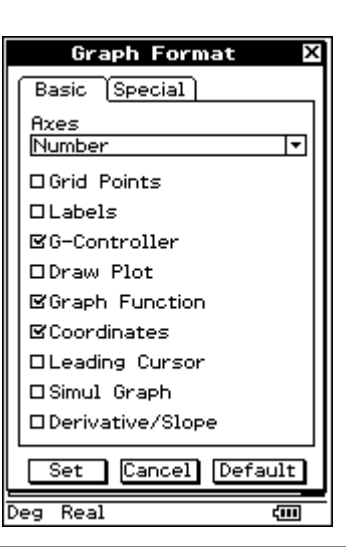

Tap SET

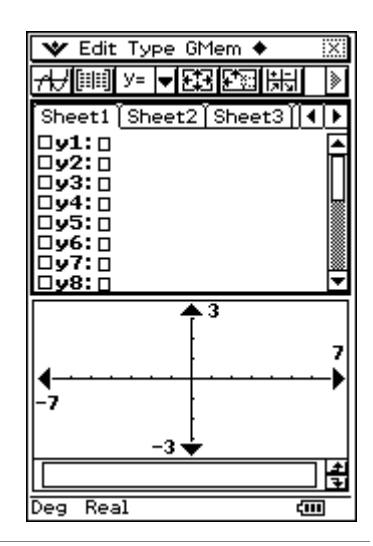